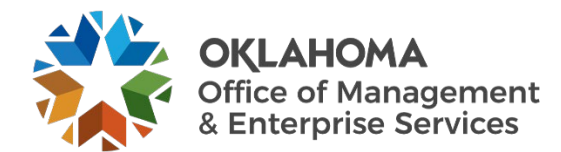

## **OneDrive Syncing**

As you use your Office 365 OneDrive for saving files, you may find that the application has stopped syncing with your work desktop. The steps below can be used to help you determine its status.

- Open your OneDrive folder and check for green checks next to your files. The green checks indicate your files are syncing.
- If you don't see those, click the up arrow at bottom righthand side of your computer and look for the OneDrive app and click on it.
- If you not see the app, search for OneDrive in your computer's search bar and click the app to open it, then follow the steps above to check syncing status.

## **OneDrive syncing:**

| Name                                       | Date modified     | Туре        | Size |
|--------------------------------------------|-------------------|-------------|------|
| 👼 365 Powershell Scripts                   | 9/1/2017 8:22 AM  | File folder |      |
| o AccessEnum                               | 6/28/2017 9:17 AM | File folder |      |
| 📕 Add yankee and change owner to admini    | 9/7/2017 3:36 PM  | File folder |      |
| 👵 All Labs_ Implementing Microsoft Azure I | 2/26/2018 7:42 AM | File folder |      |
| 💑 archive                                  | 4/4/2018 2:32 PM  | File folder |      |
| 📕 Azure Servers that have not been setup f | 5/13/2019 10:17 A | File folder |      |
| 🤞 cagsrv                                   | 6/28/2017 9:30 AM | File folder |      |
| olitrix Netscaler Upgrade                  | 4/4/2018 2:30 PM  | File folder |      |
| oitrixaudit                                | 6/13/2018 1:37 PM | File folder |      |
| 🤞 dc2 health                               | 6/28/2017 9:16 AM | File folder |      |
| 🤞 deskctop                                 | 4/4/2018 2:30 PM  | File folder |      |

## **OneDrive not syncing:**

| 365 Powershell Scripts                  | 9/1/2017 8:22 AM          | File folder |
|-----------------------------------------|---------------------------|-------------|
| AccessEnum                              | 6/28/2017 9:17 AM         | File folder |
| Add yankee and change owner to admini   | 9/7/2017 3:36 PM          | File folder |
| All Labs Implementing Microsoft Azure I | -2/26/2018 7:42 AM        | File folder |
| arch bate created: 6/28/2017 9:16 AM    | 4/4/2018 2:32 PM          | File folder |
| Azur&iær5€6s₭₿at have not been setup f  | 5/13/201 <b>9 10:17 A</b> | File folder |
| cagsry                                  | 6/28/201 <b>7 9:30 AM</b> | File folder |
| Citrix Netscaler Upgrade                | 4/4/2018 2:30 PM          | File folder |
| citrixaudit                             | 6/13/2018 1:37 PM         | File folder |
| dc2 health                              | 6/28/2017 9:16 AM         | File folder |
| deskctop                                | 4/4/2018 2:30 PM          | File folder |